# **CWA §106 Water Quality Assessment Report Template** User Tutorial for Version 2010

# **Table of Contents**

| Understanding the Template      | 2 |
|---------------------------------|---|
| Getting Started (Tab 1)         | 3 |
| Tab 2: Water Quality Monitoring | 3 |
| Tab 3: Atlas of Tribal Waters   | 6 |
| Tab 4: Watershed Restoration    | 7 |
| Tab 5: Narrative Outline        | 8 |
| Tab 6: Definitions              | 8 |

### **USING THE TEMPLATE:**

This electronic template and accompanying narrative fulfills one of three\* parts of your Water Quality Assessment Report. In order to fully complete this part, you should fill out this template *and* complete the narrative, whose outline can be found in Tab 5 of the Excel document. [\*The three parts include: 1) a monitoring strategy (a one-time submission); and annual submission to EPA of 2) STORET-compatible electronic data, and 3) a written water quality assessment report.]

In order to open this template file, you will need to have Microsoft Excel installed on your computer. Completing this template requires a fundamental knowledge of Excel functions. The template is divided into six tabs, and has a similar structure to EPA's WQX template. You can find these tabs at the lower-left corner of the screen (see the flat **red circle** labeled "A" on the next page). Click on a tab name to open it:

1. **Tab 1, Instructions**: Provides instructions on how to complete the necessary sections of the template. It explains each of the six tabs within the template.

2. **Tab 2, WQAR Template**: Constitutes the main body of the template, and where you provide information based on your CWA §106 Program and monitoring data. Please fill out each of the columns to the best of your ability.

3. **Tab 3, Atlas of Tribal Waters**: Asks you to fill out an atlas of your tribal waters to your best estimate. You also may choose to provide the total waters monitored off-reservation, although this is optional.

4. **Tab 4, Watershed Restoration**: Applies to tribes implementing any watershed restoration projects (including those funded by CWA §319).

5. **Tab 5**, **Narrative Outline**: Provides an outline of the narrative that accompanies this template. Please use a separate word processing program (i.e. Microsoft Word) to complete the narrative, following the outline as closely as possible. Please submit the narrative as a separate attachment when turning in the WQAR template.

6. **Tab 6, Definitions**: Includes definitions of terms found in Tabs 2 and 4. You can also click on the category links (titles highlighted in blue) found in Tabs 2 and 4 to see these definitions.

### **GENERAL TIPS:**

- A. You can navigate between tabs by clicking directly on the tabs. If you do not see all of the tabs, use the buttons in the lower-left corner of the screen to navigate left or right.
- B. To enlarge the size of text on the template, click on **View** (in the top menu) » **Zoom**, and then increase the magnification value (e.g. 200%). You may also manipulate the size of the text using the sliding bar at the bottom right of the screen.
- C. Fill in your information in the individual cells by clicking on the blank tabs underneath the blue column headings. Once you have typed information in a cell, hit enter to store that information and move to the next cell. You can navigate between cells using your mouse, or the  $\leftarrow \uparrow \downarrow \rightarrow$  buttons on your keyboard.
- D. When you select a cell for data entry, a small instruction window for that cell will pop up.
- E. Wherever you see <u>Underlined Blue Text</u> in a column header, clicking on the text will take you to the definitions for that column.
- F. When you click on a cell and see an **arrow**, you can click on the arrow for a drop-down list of options. In some cases, you can provide your own answer if the option you want is not listed in the dropdown box.
- G. If you are going to fill out this template over more than one session, be sure to save the file each time you make edits. Please save a copy of the completed template for your own records.

|      |                   |                                                    |                                   |                                                    | E                  |                               |                        |        |                                                           |         |                                                                             |                                        |  |  |  |  |                  |    |                |        |   |  |
|------|-------------------|----------------------------------------------------|-----------------------------------|----------------------------------------------------|--------------------|-------------------------------|------------------------|--------|-----------------------------------------------------------|---------|-----------------------------------------------------------------------------|----------------------------------------|--|--|--|--|------------------|----|----------------|--------|---|--|
| 4    | 2                 | 3                                                  | 4                                 | 5                                                  | 6                  | 7                             | 8                      |        | 9                                                         |         | 10                                                                          | 11                                     |  |  |  |  |                  |    |                |        |   |  |
| 5    | Waterbody<br>Type | Monitoring<br>Station<br>Located On<br>Reservation | Monitoring<br>Station ID<br>(WQX) | Distance or<br>Area<br>Monitored<br>Or<br>Assessed | Init of<br>Measure | Frequency<br>of<br>Monitoring | Parameters Mon         | itored | <u>Tribal Goal or Designated</u><br><u>this Waterbody</u> | Use for | <u>Change in</u><br>water quality<br>since start of<br>monitoring<br>period | <u>Current Water</u><br>Quality Status |  |  |  |  |                  |    |                |        |   |  |
| 6    |                   |                                                    | <b>•</b>                          |                                                    |                    |                               | pН                     | Yes    | Unknown                                                   | Choose  |                                                                             | _                                      |  |  |  |  |                  |    |                |        |   |  |
| 7    |                   | Choose<br>Yes                                      |                                   |                                                    |                    |                               | Temperature            | Yes    | Primary Contact                                           | Yes     |                                                                             | _                                      |  |  |  |  |                  |    |                |        |   |  |
| 8    |                   | No                                                 |                                   |                                                    |                    |                               | Dissolved Oxygen       | Yes    | Secondary Contact                                         | No      |                                                                             | _                                      |  |  |  |  |                  |    |                |        |   |  |
| 9    |                   |                                                    | Г                                 |                                                    |                    |                               | Turbidity              | Yes    | Cultural Use                                              | Yes     |                                                                             | _                                      |  |  |  |  |                  |    |                |        |   |  |
| 10   |                   |                                                    |                                   |                                                    |                    |                               |                        |        |                                                           |         |                                                                             |                                        |  |  |  |  | Total Phosphorus | No | Drinking Water | Choose | l |  |
| 11   |                   |                                                    |                                   |                                                    |                    |                               | Total Nitrogen         | No     | Fish/Shellfish Safe To Eat                                | Choose  | Some                                                                        | _                                      |  |  |  |  |                  |    |                |        |   |  |
| 12   | River/Stream      |                                                    |                                   |                                                    |                    |                               | E. coli                | Yes    | Agricultural Irrigation                                   | Yes     |                                                                             | _                                      |  |  |  |  |                  |    |                |        |   |  |
| 13   | Perennial         | No                                                 | Station on D                      | 3.2                                                | miles (mi)         | daily                         | Enterococci            | No     | Aquatic Life and Wildlife                                 | Choose  | some                                                                        | Impaired                               |  |  |  |  |                  |    |                |        |   |  |
| 14   |                   |                                                    | Indicate who                      | ether this                                         |                    |                               | Macroinvertebrates     | No     | Livestock Watering                                        | Yes     | degradation                                                                 | _                                      |  |  |  |  |                  |    |                |        |   |  |
| 15   |                   | l <b>(</b>                                         | segment of                        | the waterbo                                        | dy                 |                               | Basic Habitat          | No     | Rare And Endangered Species                               | Choose  |                                                                             | _                                      |  |  |  |  |                  |    |                |        |   |  |
| 16   |                   |                                                    | is within res                     | ervation                                           |                    |                               | (Additional parameter) | Choose | (Fill in any additional uses)                             | Choose  |                                                                             | _                                      |  |  |  |  |                  |    |                |        |   |  |
| 17   |                   |                                                    | boundaries.                       |                                                    |                    |                               | (Additional parameter) | Choose | (Fill in any additional uses)                             | Choose  |                                                                             | _                                      |  |  |  |  |                  |    |                |        |   |  |
| 18   |                   |                                                    |                                   |                                                    |                    |                               | (Additional parameter) | Choose | (Fill in any additional uses)                             | Choose  |                                                                             | _                                      |  |  |  |  |                  |    |                |        |   |  |
| 19   |                   |                                                    |                                   |                                                    |                    |                               | (Additional parameter) | Choose | (Fill in any additional uses)                             | Choose  |                                                                             | _                                      |  |  |  |  |                  |    |                |        |   |  |
| 20   |                   | ļ į                                                |                                   |                                                    |                    |                               | (Additional parameter) | Choose | (Fill in any additional uses)                             | Choose  |                                                                             |                                        |  |  |  |  |                  |    |                |        |   |  |
| 21   |                   |                                                    |                                   |                                                    |                    |                               | pH                     | Yes    | Unknown                                                   | Choose  |                                                                             |                                        |  |  |  |  |                  |    |                |        |   |  |
| 22   | A                 |                                                    |                                   |                                                    |                    |                               | Temperature            | Yes    | Primary Contact                                           | Yes     |                                                                             |                                        |  |  |  |  |                  |    |                |        |   |  |
| 23   |                   |                                                    |                                   |                                                    |                    |                               | Dissolved Oxygen       | Yes    | Secondary Contact                                         | Yes     |                                                                             |                                        |  |  |  |  |                  |    |                |        |   |  |
| 14 4 | I 🕨 🕨 💶 1. Ins    | tructions                                          | WQAR Temp                         | late 🔁 3. A                                        | tlas of Tribal     | Waters 🦯 4.                   | Watershed Restoration  | 5. Na  | arrative 🔨 6. Definition                                  |         |                                                                             |                                        |  |  |  |  |                  |    |                |        |   |  |
| Rea  | ady 🎦             |                                                    |                                   |                                                    |                    |                               |                        |        |                                                           |         | 80% —                                                                       |                                        |  |  |  |  |                  |    |                |        |   |  |

## **GETTING STARTED:**

- When first opening the file, you may see a Security Warning. EPA has tested this file for its safety. Click on **Enable Macros** to continue.
- Opening the file brings you to the **Instructions tab** (**Tab 1**). This sheet explains each tab and provides additional details about each question in the template. If you are uncertain about how to answer a question, referring back to the instructions tab may help clarify any concerns.

# Tab 2: WQAR Template

- In the light yellow row, fill in the name of your tribe and the monitoring period for this evaluation (e.g. 10/1/08 9/30/10).
- This tab allows you to report on the status of your CWA 106 monitoring program for each waterbody monitored. *Please use a separate entry for each monitoring station of a waterbody.*
- Columns that display the word "Choose..." signifies a cell that contains a dropdown menu to select from.

Steps to fill out the rest of this tab:

1. In **Column 1**, fill in the name of the waterbody you are going to describe in the rest of the row. If you prefer not to provide the waterbody name, you can type in a short identification code (e.g. BL for Big Lake) in this cell.

If you choose to provide waterbody IDs, make sure that each body has a unique identifier that is known to your tribe for future reports.

2. In **Column 2**, classify the waterbody listed in **Column 1** (e.g. lake, river, wetland) using the *dropdown menu*.

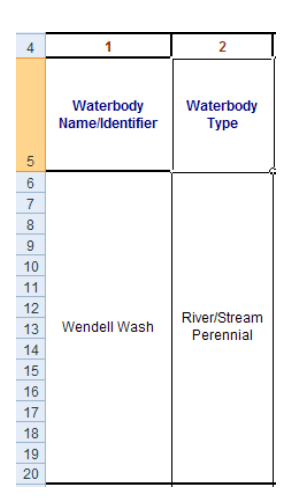

Water Quality Assessment Report Template - User Tutorial 2010

3. In **Column 3**, use the *dropdown menu* to indicate if the monitoring station listed is on the reservation. Waters on trust or fee lands located within reservation boundaries are considered on-reservation. Waters on

| 3                                                  | 4                                 | 5                                                                           | 6                  |
|----------------------------------------------------|-----------------------------------|-----------------------------------------------------------------------------|--------------------|
| Monitoring<br>Station<br>Located On<br>Reservation | Monitoring<br>Station ID<br>(WQX) | <u>Distance or</u><br><u>Area</u><br><u>Monitored or</u><br><u>Assessed</u> | Unit of<br>Measure |
| No                                                 | Wendell001                        | 3.2                                                                         | miles (mi)         |

trust lands not contiguous to reservation boundaries are also considered onreservation. Waters on fee lands that are not located within the reservation boundaries are considered off-reservation.

4. In Column 4, type in the monitoring station ID from your WQX/STORET-compatible template. If you do not have this information yet, please use the ID from your data records.

5. In **Column 5**, type in the distance (or area) of this waterbody which is being monitored for water quality under your CWA §106 program (e.g. 11.5).

Click on the Distance or Area Monitored or Assessed header for more information from Tab 6.

6. In **Column 6**, use the *dropdown list* to provide the units (e.g. miles) for

the number you provided in Column 5.

7. In Column 7, type in the number of times per year data are collected from the monitoring station. If a continuous datalogger is used at the station, then you may choose to type in how often the datalogger collects information (e.g. hourly, daily, etc)

8. In **Column 8**, use the *dropdown menus* to select each parameter being monitored at this monitoring station.

9. In **Column 9**, use the *dropdown menus* to select each tribal goal or established designated use for this waterbody.

If you don't know what a waterbody's designated use is, or if there isn't one, you can select "Unknown". Click on

the Tribal Goal or Designated Use header for more information from Tab 6.

| 10                                                                   | 11                                     |                                                                                                    |    |
|----------------------------------------------------------------------|----------------------------------------|----------------------------------------------------------------------------------------------------|----|
| Change in water<br>guality since<br>start of<br>monitoring<br>period | <u>Current Water</u><br>Quality Status | 10. In <b>Column 10</b> , use the <u>dropdown list</u> to best describe the general change (if any) in water quality on this waterbody since the start of the project period you provided at the top of this tab. To make this evaluation, use actual water quality data and/or qualitative (visual) assessments, and choose the best available option                                                                                                    |    |
| Some<br>improvement,<br>some<br>degradation                          | Impaired                               | <ul> <li>(Visual) assessments, and choose the best available option.</li> <li>Click on the <u>Change in water quality since start of monitoring period</u> header for moninformation from Tab 6.</li> <li>11. In <u>Column 11</u>, use the <u>dropdown list</u> to select an option generally characterizing the current status of this waterbody on your reservation. Choose the best available option.</li> <li>Click on the <u>Current Water Quality Status</u> header for more information from Tab 6.</li> <li>Water Quality Assessment Report Template - User Tutorial 2010.</li> </ul> | re |

| (                          | 8                      |        | 9                                                   |        |  |  |  |
|----------------------------|------------------------|--------|-----------------------------------------------------|--------|--|--|--|
| Frequency of<br>Monitoring | Parameters Moni        | tored  | Tribal Goal or Designated Use for this<br>Waterbody |        |  |  |  |
|                            | рН                     | Yes    | Unknown                                             | Choose |  |  |  |
|                            | Temperature            | Yes    | Primary Contact                                     | Yes    |  |  |  |
|                            | Dissolved Oxygen       | Yes    | Secondary Contact                                   | No     |  |  |  |
|                            | Turbidity              | Yes    | Cultural Use                                        | Yes    |  |  |  |
|                            | Total Phosphorus       | No     | Drinking Water                                      | Choose |  |  |  |
|                            | Total Nitrogen         | No     | Fish/Shellfish Safe To Eat                          | Choose |  |  |  |
|                            | E. coli                | Yes    | Agricultural Irrigation                             | Yes    |  |  |  |
| daily                      | Enterococci            | No     | Aquatic Life and Wildlife                           | Choose |  |  |  |
|                            | Macroinvertebrates     | No     | Livestock Watering                                  | Yes    |  |  |  |
|                            | Basic Habitat          | No     | Rare And Endangered Species                         | Choose |  |  |  |
|                            | (Additional parameter) | Choose | (Fill in any additional uses)                       | Choose |  |  |  |
|                            | (Additional parameter) | Choose | (Fill in any additional uses)                       | Choose |  |  |  |
|                            | (Additional parameter) | Choose | (Fill in any additional uses)                       | Choose |  |  |  |
|                            | (Additional parameter) | Choose | (Fill in any additional uses)                       | Choose |  |  |  |
|                            | (Additional parameter) | Choose | (Fill in any additional uses)                       | Choose |  |  |  |

12. In **Column 12**, use the <u>dropdown menus</u> to select which of the monitored parameters have been identified as impaired (does not meet expected water quality criteria) at this monitoring station. Any parameter selected in this column must also be selected in **Column 8**.

13. In **Column 13**, use the <u>dropdown menus</u> to select which of the tribal goals/designated uses have been identified as impaired at this monitoring station. Any tribal goal selected in this column must also be selected in **Column 9**.

14. In **Column 14**, use the <u>*dropdown lists*</u> to choose up to three sources of impairment identified at this monitoring station. Rank sources of impairment in order of biggest source.

| STATUS" IS MARKED AS "IMPAIRED" |         |                                |                 |                                   |                                     |  |  |  |  |
|---------------------------------|---------|--------------------------------|-----------------|-----------------------------------|-------------------------------------|--|--|--|--|
| 12 13 14 15                     |         |                                |                 |                                   |                                     |  |  |  |  |
| Impaired Para                   | ameters | Impaired Tr<br>Goals/Designati | ibal<br>ed Uses | <u>Source(s) of</u><br>impairment | <u>Impairment.</u><br><u>Status</u> |  |  |  |  |
| pН                              | No      |                                | Choose          |                                   |                                     |  |  |  |  |
| Temperature                     | No      | Primary Contact                | No              | Agriculture                       | Vear Pound                          |  |  |  |  |
| Dissolved Oxygen                | No      | Choose                         |                 | 1) (Livestock)                    | Impairment                          |  |  |  |  |
| Turbidity                       | Yes     | Cultural Use                   | Yes             | (,                                |                                     |  |  |  |  |
|                                 | Choose  |                                | Choose          |                                   |                                     |  |  |  |  |
|                                 | Choose  |                                | Choose          |                                   |                                     |  |  |  |  |
| E. Coli                         | No      | Agricultural Irrigation        | Yes             |                                   | Intermittent                        |  |  |  |  |
|                                 | Choose  |                                | Choose          | 2) Leaking Tanks                  | Impairment                          |  |  |  |  |
|                                 | Choose  | Livestock Watering             | No              |                                   | inipannoni                          |  |  |  |  |
|                                 | Choose  |                                | Choose          |                                   |                                     |  |  |  |  |
|                                 | Choose  |                                | Choose          |                                   |                                     |  |  |  |  |
|                                 | Choose  |                                | Choose          | Wet Weather                       | Seasonal                            |  |  |  |  |
|                                 | Choose  |                                | Choose          | 3) Discharges                     | Impairment                          |  |  |  |  |
|                                 | Choose  |                                | Choose          |                                   |                                     |  |  |  |  |
|                                 | Choose  |                                | Choose          |                                   |                                     |  |  |  |  |

ONLY FILL OUT COLUMNS 12-15 IF THE "CURRENT WATER QUALITY

Click on the **Source(s) of impairment** header for more information from Tab 6.

|   | 16                                                                   | 17                                                                 |                                                                                                    |
|---|----------------------------------------------------------------------|--------------------------------------------------------------------|----------------------------------------------------------------------------------------------------|
|   | Watershed<br>restoration<br>project at this<br>monitoring<br>station | Additional<br>Comments                                             | 15. In <b>Column 15</b> , select from the <u><i>dropdown menu</i></u> the temporal status of the accompanying source of impairment.                                           |
|   |                                                                      | (Add other<br>comments or<br>information about<br>this waterbody.) | Click on the Impairment Status header for more information from Tab 6.                                                                                                    |
|   |                                                                      | and waterbody.                                                     | 16. In <b>Column 16</b> , use the <u><i>dropdown menu</i></u> to describe whether or not a watershed restoration project is underway or recently completed on this waterbody. |
| _ | No                                                                   |                                                                    | 17. In <b>Column 17</b> , you may type in other comments about this monitoring station that you were unable to express within the previous columns.                           |

This section is now complete. Proceed to the Atlas of Tribal waters tab by clicking on the orange tab in the lower-left corner of your screen (see Page 3 of this Tutorial for a screenshot of the tab locations).

| Tab | 3: | Atlas | of | Tribal | Waters |
|-----|----|-------|----|--------|--------|
|-----|----|-------|----|--------|--------|

| TA T                                                  | TLAS OF TRIBAL WATER | RS                 |                      |
|-------------------------------------------------------|----------------------|--------------------|----------------------|
|                                                       | On Reservation       |                    | Off-Reservation      |
|                                                       | Total                | Monitored          | Monitored (optional) |
| STREAM MILES:                                         | (Type number here)   | (Type number here) | (Type number here)   |
| LAKE AND RESERVOIR ACRES:                             | (Type number here)   | (Type number here) | (Type number here)   |
| WETLAND ACRES:                                        | (Type number here)   | (Type number here) | (Type number here)   |
| ESTUARY OR COASTAL WATER<br>SQUARE MILES:             | (Type number here)   | (Type number here) | (Type number here)   |
| NUMBER OF SPRINGS:                                    | (Type number here)   | (Type number here) |                      |
| NUMBER OF GROUNDWATER<br>MONITORING WELLS (optional): | (Type number here)   | (Type number here) |                      |

Tab 3 contains two tables. The second table, "Off-Reservation," is optional.

1) "On-Reservation" – In the "Total" column, estimate the total units (e.g., stream miles, acres, number of springs) on your reservation. These include waters on both trust and fee lands within reservation boundaries. Waters on non-contiguous trust land also count towards the total. Waters on fee lands outside of reservation boundaries are not included here. In the "Monitored" column, indicate the units of each waterbody type actually monitored.

OPTIONAL: If you would like to include groundwater wells in this template, please input the total number of potential monitoring wells on reservation. Then, include the number of wells that were monitored during the monitoring period.

2) "Off-Reservation" - In this table, if you have monitoring stations located on non-trust lands outside of reservation boundaries, you have the option of listing here the number of stream miles, lake acres, wetland acres, and estuarine square miles monitored.

## **Tab 4: Watershed Restoration Projects**

• Fill in the tribe name and project period at the top of this tab. Steps to fill out the rest of this tab:

#### WATERSHED RESTORATION PROJECT INFORMATION

| Tribe:                                                 | Tribe: (Type Tribe Name)                                                                                                    |                                                                                   |                                   |                                |                                  |                                 |                         |                          |                                    |                        |
|--------------------------------------------------------|----------------------------------------------------------------------------------------------------|-----------------------------------------------------------------------------------|-----------------------------------|--------------------------------|----------------------------------|---------------------------------|-------------------------|--------------------------|------------------------------------|------------------------|
| The purp<br>ground<br>water qu<br>grant pr<br>etc) are | The purpose of this section is to help EPA and tribes track water quality changes through the implementation of watershed restoration activities. On-the-<br>ground watershed restoration projects include the implementation of management measures and best management practices (BMPs) in areas where<br>water quality is threatened or has been degraded by pollutants. Such tribal water quality projects are usually funded through EPA's CWA Section 319<br>grant program, however, other sources of funding (Natural Resources Conservation Service, Department of Fish and Wildlife, Bureau of Reclamation,<br>etc) are available to tribes. Please list all watershed restoration activities that have been implemented on the specific waterbody/watershed you have<br>listed for this exercise. |                                                                                   |                                   |                                |                                  |                                 |                         |                          |                                    |                        |
| Α                                                      | В                                                                                                    | С                                                                                 | D                                 | E                              | F                                | G                               | н                       | -                        | J                                  | K                      |
| CWA<br>§319<br>Project                                 | Waterbody or Watershed<br>Targeted by Project                                                                                                    | <u>Type of Best Management</u><br><u>Practice(s) (BMPs)</u><br><u>Implemented</u> | Total<br>BMP<br>Length<br>or Area | BMP<br>Units                   | Year<br>Project<br>Work<br>Began | Project<br>Status               | Pre-<br>Project<br>Data | Post-<br>Project<br>Data | Monitoring<br>Location ID<br>(WQX) | Project<br>Cooperators |
| Yes                                                    | Wendell Wash                                                                                                    | Fencing/Barrier Control<br>Waste Removal                                          | 4.6<br>1.5                        | miles (mi)<br>miles (mi)       |                                  | In Progress                     | Yes                     | Yes                      | Wendell001                         | BOR                    |
| Choose                                                 |                                                                                                    | Seeding/Mulching<br>Choose<br>Choose                                              | 0.4                               | acres (ac)<br>Choose<br>Choose |                                  | Choose                          | Choose                  | Choose                   |                                    |                        |
|                                                        |                                                                                                    | Choose                                                                            |                                   | Choose                         | <u> </u>                         | Ļ                               |                         |                          |                                    |                        |
|                                                        |                                                                                                    | Choose                                                                            |                                   | Choose                         | Year                             | Project Work                    | Began                   | 1                        |                                    |                        |
| Choose                                                 |                                                                                                    | Choose                                                                            |                                   | Choose                         | Indi                             | cate the year (<br>an on the BM | work<br>Ps              | Choose                   |                                    |                        |
|                                                        |                                                                                                    | Choose                                                                            |                                   | Choose                         | sele                             | selected.                       |                         |                          |                                    |                        |
|                                                        |                                                                                                    | Choose                                                                            |                                   | Choose                         |                                  | 1                               |                         | ļ                        |                                    |                        |
| Choose                                                 |                                                                                                    | Choose                                                                            |                                   | Choose                         |                                  | Choose                          | Choose                  | Choose                   |                                    |                        |
| 🕩 🕨 🦲 📻                                                | Instructions 📝 2. WQAR Templa                                                                                                    | te 📝 3. Atlas of Tribal Waters                                                    | 🚽 4. Wate                         | ershed Rest                    | oration 🦯                        | 5. Narrative                    | 🦯 6. Defin              | itions 🖉 📘               |                                    | •                      |

1. In **Column A**, use the <u>*dropdown box*</u> to select whether the restoration project on this waterbody is funded (at least in part) by CWA §319.

4. In **Column D**, provide the distance or area of the Best Management Practice (BMP) implemented (e.g. 0.25).

7. In **Column G**, select from the <u>*dropdown list*</u> what stage the restoration project is currently in.

2. In **Column B**, provide the name of the waterbody or watershed targeted by this restoration project.

5. In **Column E**, use the <u>dropdown</u> <u>list</u> to provide the units for the distance or area listed in **Column D** (step 4) (e.g. miles).

8. In **Column H and I**, use the <u>dropdown boxes</u> to indicate if you have water quality monitoring data available for this waterbody *before* (Column G) and *after* (Column H) the project was implemented.

3. In **Column C**, select up to 3 Best Management Practice(s) (BMPs) from the <u>dropdown list</u> used for this watershed restoration project, if any (e.g. fencing).

6. In **Column F**, type in the year that work on the watershed restoration project began (i.e. year funds were obtained).

9. In **Column J**, please list monitoring location ID(s) associated with this project. IDs are similar to those in Column 4 of the WQAR template, Tab 2. If your data is not yet in WQX format, use the ID from your data records.

10. **Column K**, you may list any project cooperator(s) and partners for your watershed restoration project.

## Tab 5: Narrative Outline

The narrative outline complements the WQAR template by providing general background information about your program, data collection and management methods, and a general summary of water quality concerns on the reservation. Please complete the narrative by following the outline provided and using a word processing program such as Microsoft Word. Submit this together with your WQAR template.

## **Tab 6: Definitions**

In this sixth and final tab, you will find definitions for some of the terms and answer choices used in the template to help you complete tabs 2-4 of the template. Use the scroll arrow or bar on the right side of the screen to view the complete list of definitions.

You can also access these definitions by clicking on <u>Underlined Blue Text</u> in the column headings of the second and fourth tabs.

If you have questions about this tutorial or any part of the WQAR template itself, please contact either of the following:

Audrey L. Johnson 415-972-3431 Johnson.AudreyL@epa.gov Janis Gomes 415-972-3517 Gomes.Janis@epa.gov Christopher Chen 415-972-3442 Chen.Christopher@epa.gov

Once you have completed the information in tabs 2 through 5, your template is complete.

Remember to save your file before submitting it electronically to your CWA §106 Project Officer via email or CD.